## SAIBA COMO VISUALIZAR ARQUIVOS NO APP DA ANAFE

Caso não tenha baixado ainda a nova versão, acesse a loja de aplicativos **Play Store** ou A**pple Store** e procure por ANAFE e instale o novo app.

Após ter instalado e feito o login no APP, clique em **menu,** localizado no lado direito do aparelho.

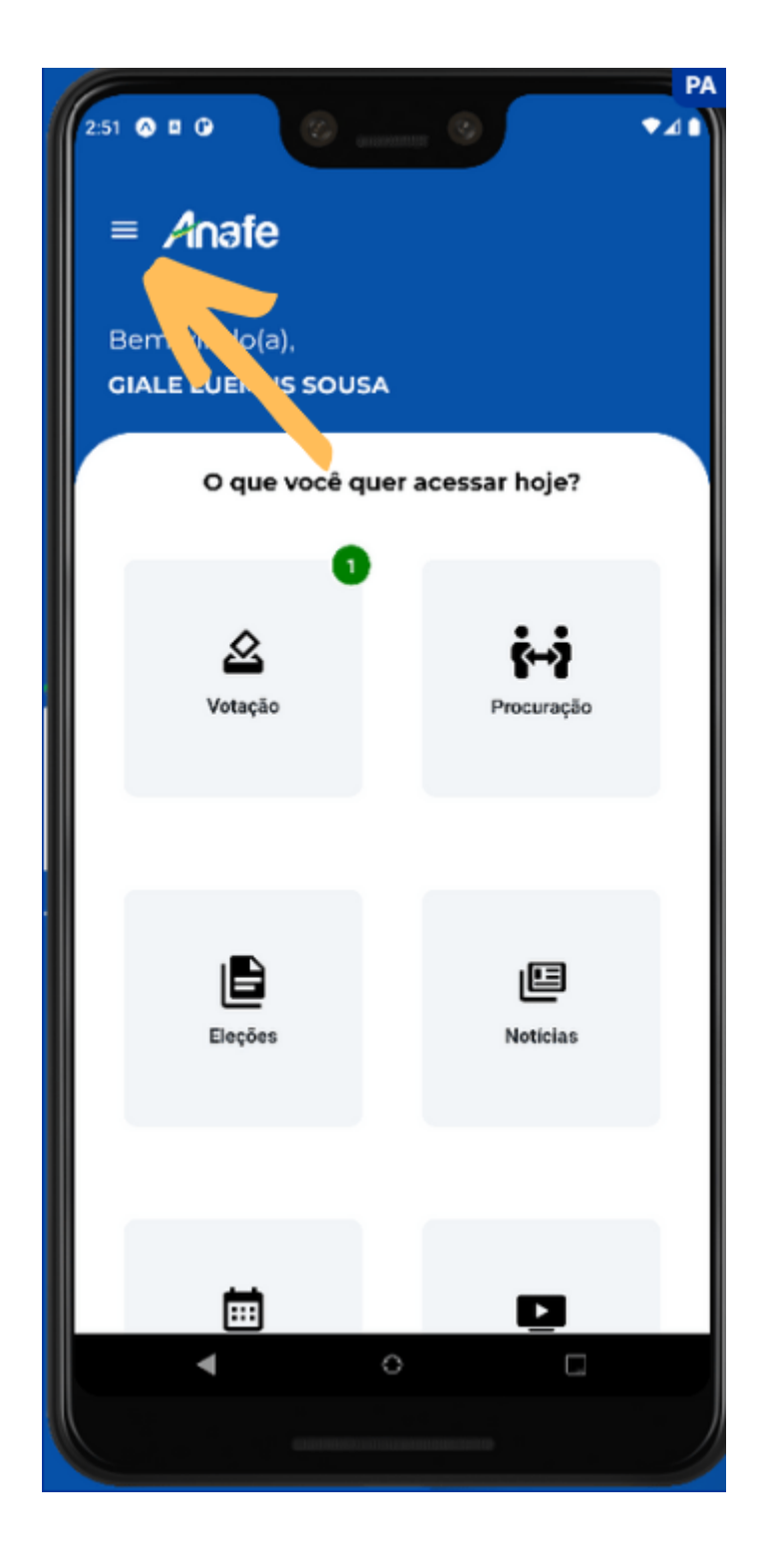

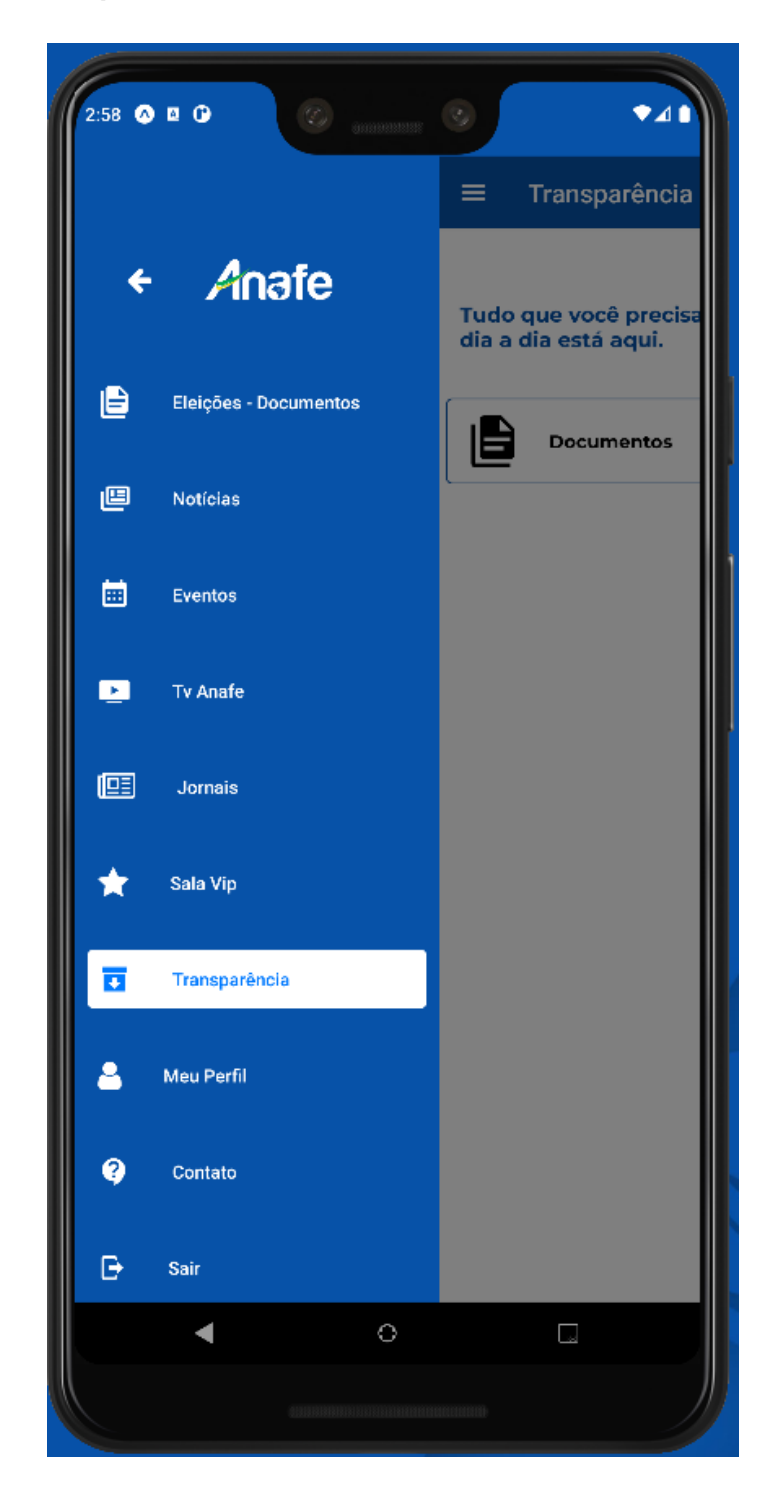

Clique na opção Transparência

Logo em seguida clique em **Documentos**.

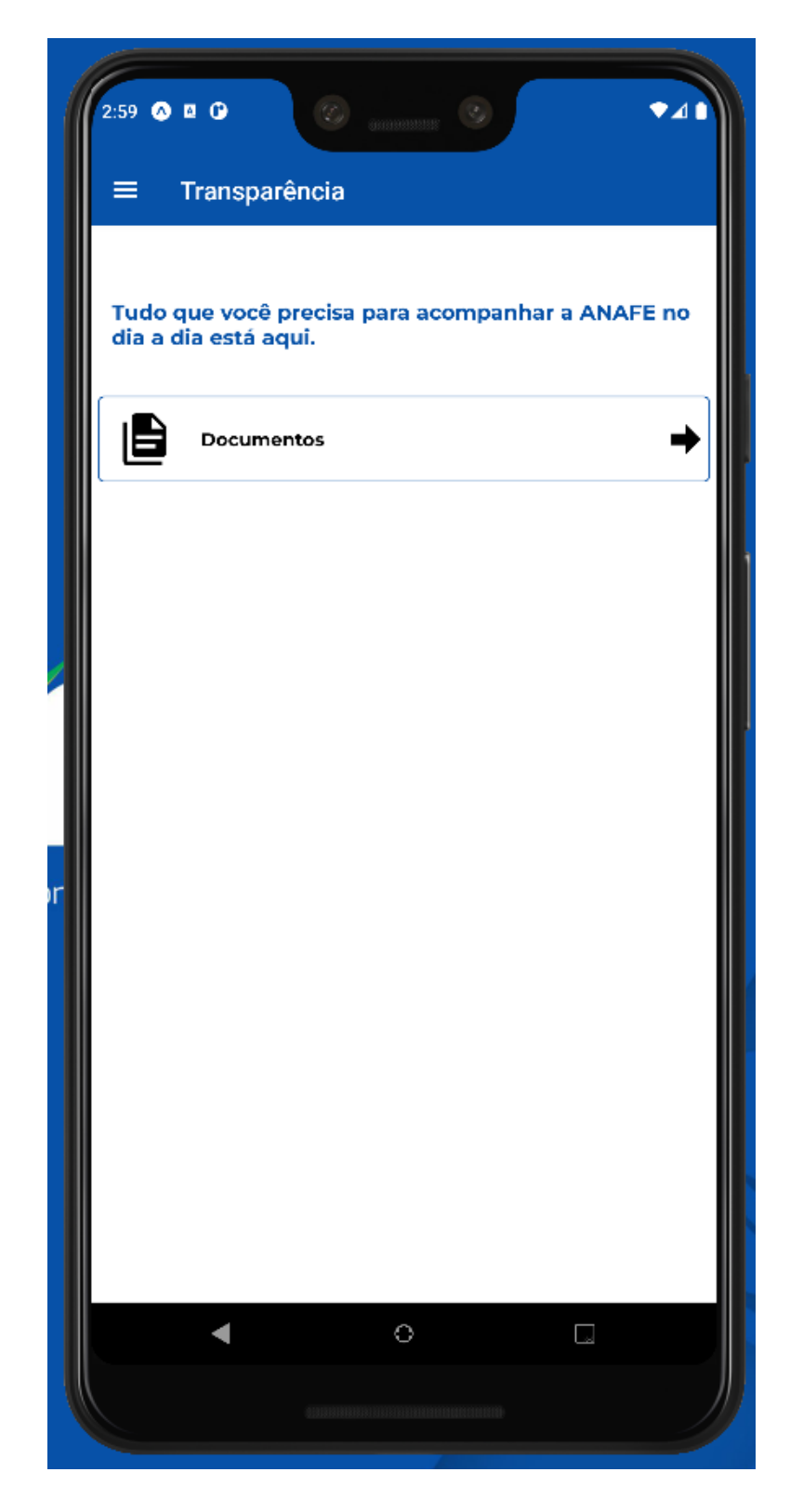

Selecione o documento desejado. Ex: "Acordo Honorários Aposentados".

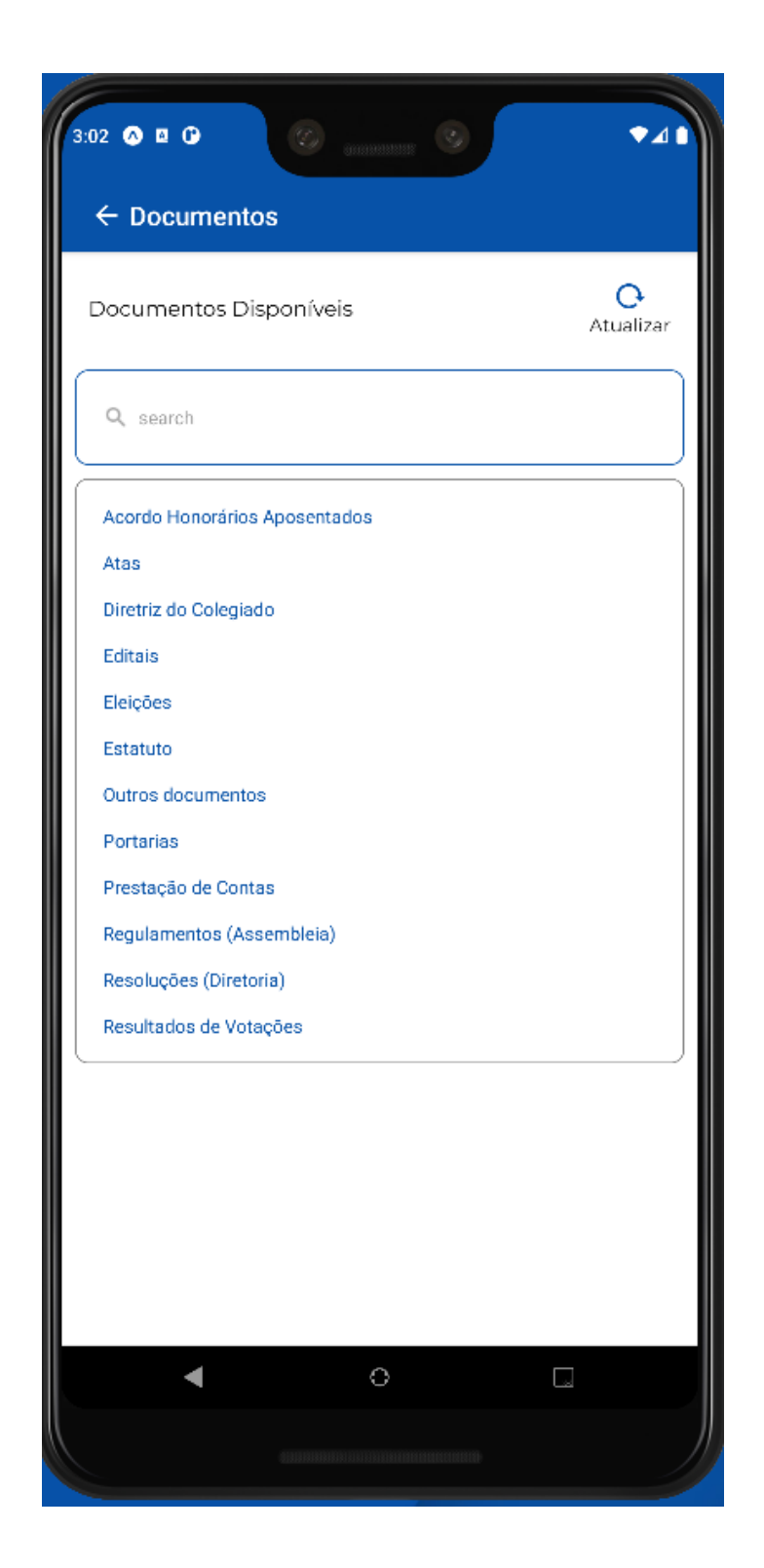

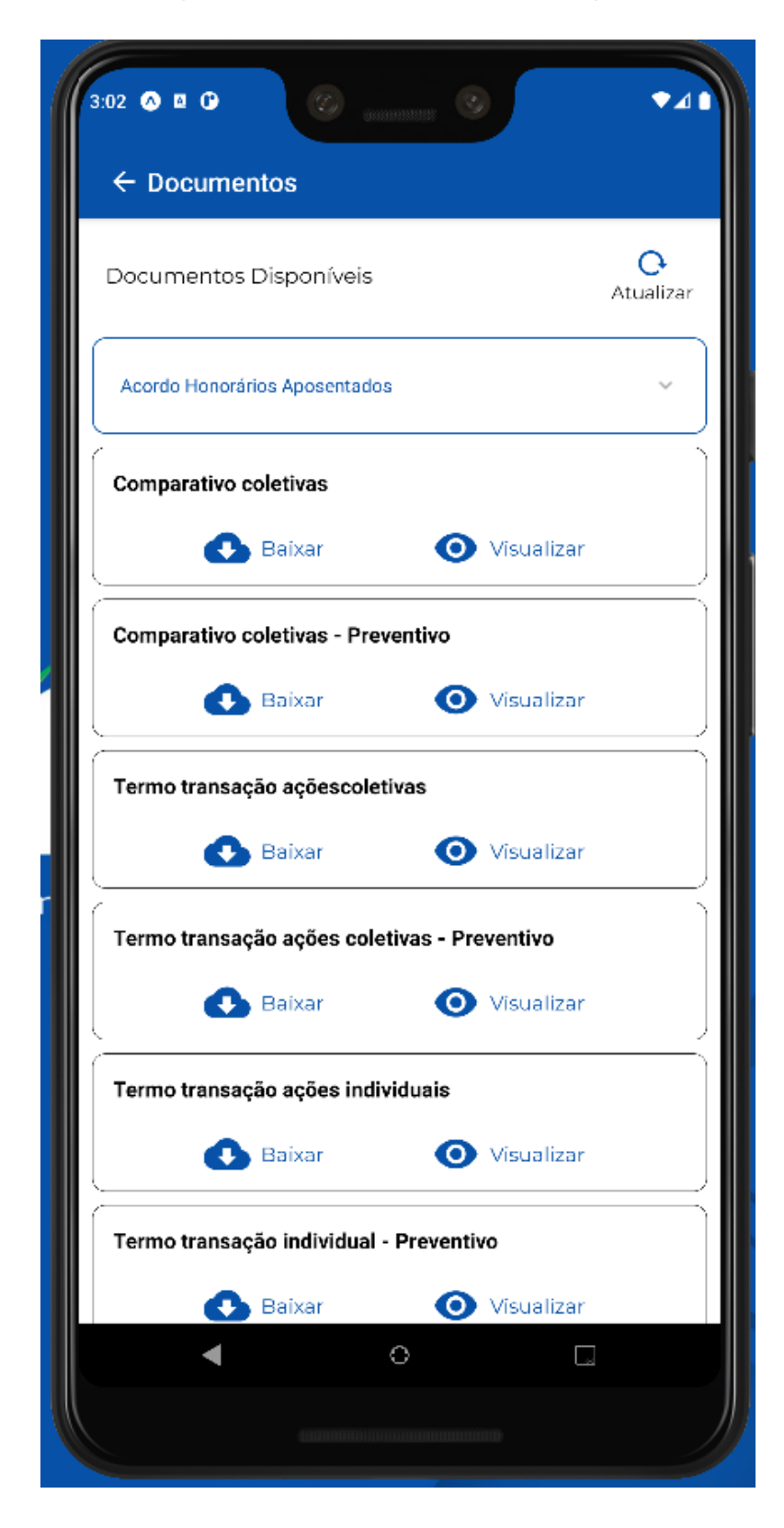

Clique em Baixar ou Visualizar o arquivo.